## Chatwork IDの作り方 PC用

1.https://go.chatwork.com/ja/ にアクセス

2.メールアドレスを入力して「次へ進む」をクリック

| 🛟 Chatwork                                                                                                    | プラン 機能一覧 導入事例                                                              | アプリダウンロード サポート ログイン<br>お役立ち資料 脳連情報 🔻 新規容券(集4) |
|----------------------------------------------------------------------------------------------------|----------------------------------------------------------------------------|-----------------------------------------------|
| ビジネスが加速<br>にはやきこれが<br>パロットントンクローム<br>パロットントンクローム<br>パロットントン<br>パロットントン<br>パロットントン<br>パロットントン<br>パロットントン<br>パロットントン<br>パロットントン<br>パロットントン<br>パロットントン<br>パロットントン<br>パロットントン<br>パロットントン<br>パロットントン<br>パロットントン<br>パロットン<br>パロットン<br>パロー<br>パローン<br>パロー<br>パロー<br>パロー<br>パロー<br>パロー<br>パロー<br>パロー<br>パロー | まるクラウド会語<br>ないないななませらべた。<br>さいまこうナンタンソールです。<br>たさい<br>水へ通び<br>メールアドレスを入力しい | <u>集定</u><br>文へ進む」をクリック                       |
| 🛟 Chatwork                                                                                                    |                                                                            |                                               |
| 新規登録                                                                                                    |                                                                            |                                               |
| メールアドレスの入力 メールの確認                                                                                                    | 必要事項の入力                                                                    | 完了                                            |
| メールをご<br>登録まであ                                                                                                    | 確認ください<br>と一歩です!                                                           |                                               |
| ご入力いただいたメールアドレスにア<br>下記の件名を                                                                                                    | リウント登録のご案内をお送りしま<br>ご確認ください。                                               | した。                                           |
| 件名   【Chatwork】                                                                                                    | アカウント登録のご案内                                                                |                                               |
| 登録売了までの流れ                                                                                                    | * Alla A                                                                   |                                               |
| <ul> <li>×ール490「アカウント登録ホージ」で必要率1</li> <li>アカウント登録ページ」で必要率1</li> </ul>                                                                                                    | をシリック                                                                      |                                               |
| ※メールがとどかない場合はサポートペー                                                                                                    | ジをご確認ください。                                                                 |                                               |
|                                                                                                    |                                                                            |                                               |

3.入力したメールアドレスにメールが届くので
 メール内の指示に従い「アカウント登録ボタン」をクリック
 4.「アカウント登録ページ」で必要事項を入力

## Chatwork IDの作り方 スマートフォン用

1.下のQRコードを読み取る 又は https://go.chatwork.com/ja/ にアクセス

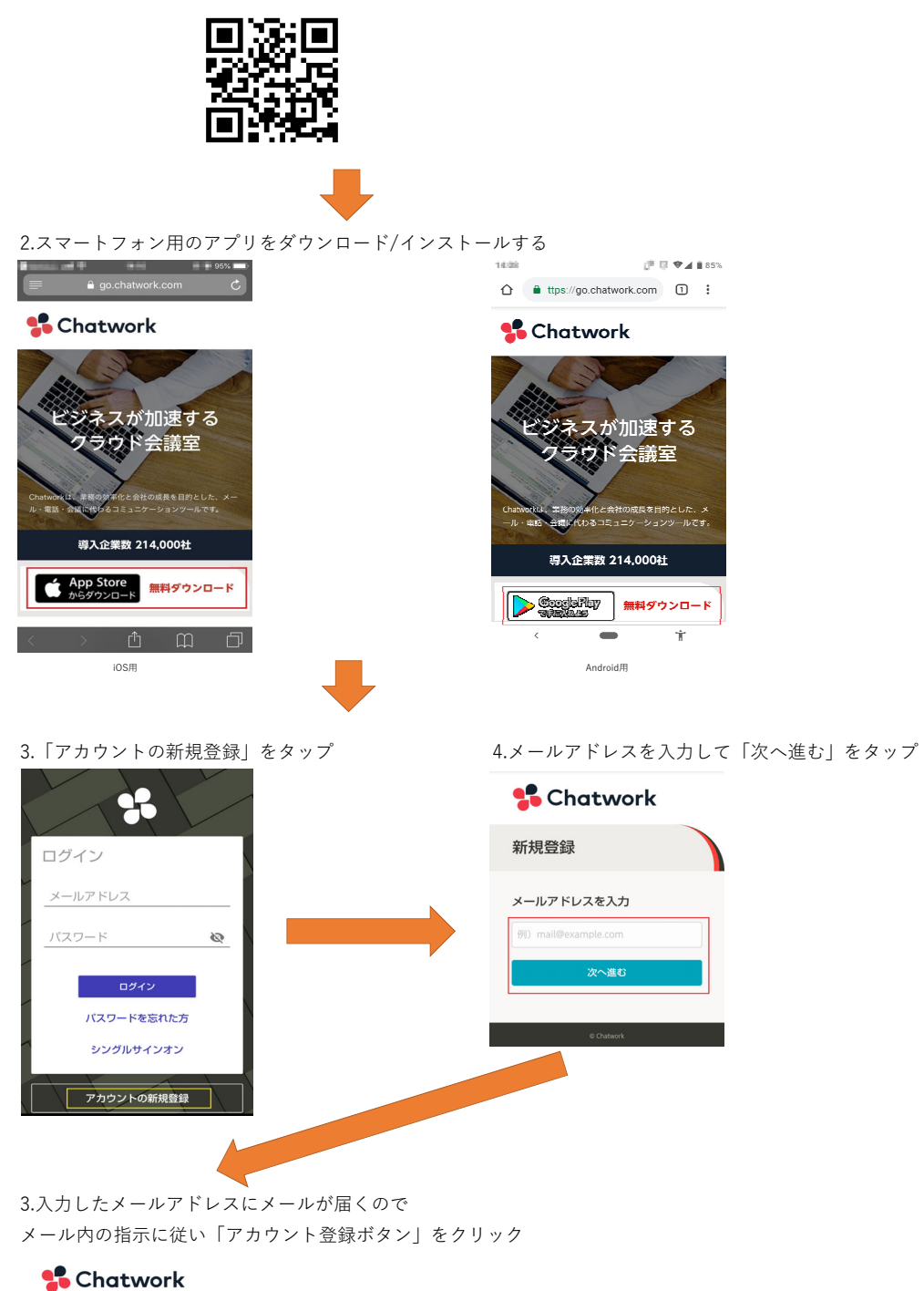

| 新規登録                                                       |
|------------------------------------------------------------|
| メールをご確認ください<br>登録まであと一歩です!                                 |
| ご入力いただいたメールアドレスにアカ<br>ウント登録のご案内をお送りしました。<br>下記の件名をご確認ください。 |
| 件名   【Chatwork】 アカウント登<br>録のご案内                            |

4.「アカウント登録ページ」で必要事項を入力 ※ID作成完了

5.登録したメールアドレスとパスワードでログインする